## Artikel: Urlaubstage für Heiligabend und Silvester anpassen

Laut Gesetz sind Heiligabend (24.12.) und Silvester (31.12.) nicht als Feiertage anzusehen. Viele Firmen gewähren jedoch ihren Mitarbeitern einen halben bezahlten Tag. Das bedeutet, dass Urlaubsanträge für diesen Tag nur als halbe Tage angerechnet werden sollten. Wie Sie diese Einstellung in Ihrer KleanApp einstellen, erfahren Sie hier.

So richten Sie Heiligabend und Silvester als halbe Urlaubstage ein:

Klicken Sie im linken Auswahlmenü auf "Firmendaten verwalten".

G Firmendaten verwalten

Scrollen Sie danach im Reiter "Stammdaten" ganz nach unten.

Stammdaten

Klicken Sie auf den grünen Button "Feiertage".

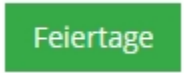

Es öffnet sich das Fenster **"Feiertage"**. Klicken Sie zum Anlegen eines neuen Feiertages auf auf den blauen Button **"Neuer Eintrag"**.

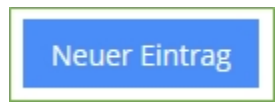

Es öffnet sich das Fenster "**Feiertag bearbeiten**". Zum Anlegen von Heiligabend, oder Silvester, geben Sie zunächst im Feld "**Namen**" den Namen des Feiertages ein und im Feld "**Datum**" das vollständige Datum inklusive Jahreszahl.

| Name        |
|-------------|
| Heiligabend |
| Datum       |
| 24.12.2025  |

Darunter wählen Sie im Feld "Urlaubstage" den Wert "Halber Urlaubstag" und im Feld Bundesland den Wert "Bundesweit".

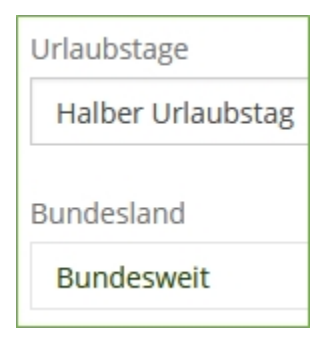

"Speichern" Sie danach Ihre Eingaben.

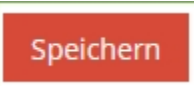

Mit den hier gemachten Eingaben wird der 24.12.2025 immer dann als halber Urlaubstag berechnet, wenn der Abwesenheitsgrund Urlaub für diesen Tag hinterlegt ist und der Benutzer an diesem Tag laut Einsatzdaten hätte arbeiten müssen. Wie Sie einen Abwesenheitsgrund anlegen erfahren <u>hier</u>.